# SolidCamera

### mCamViewZ+からゲートウェイカメラのファームウェアを更新する

#### ※ファームウェアを更新する前に

- ・ゲートウェイカメラは電源とLAN ケーブルに接続し、端末からカメラの映像を視聴できる環境をご準備ください。
- ・アップデート中はゲートウェイカメラの電源を切らないでください。また、その他の設定を変更したり、動画を表 示したりしないでください。

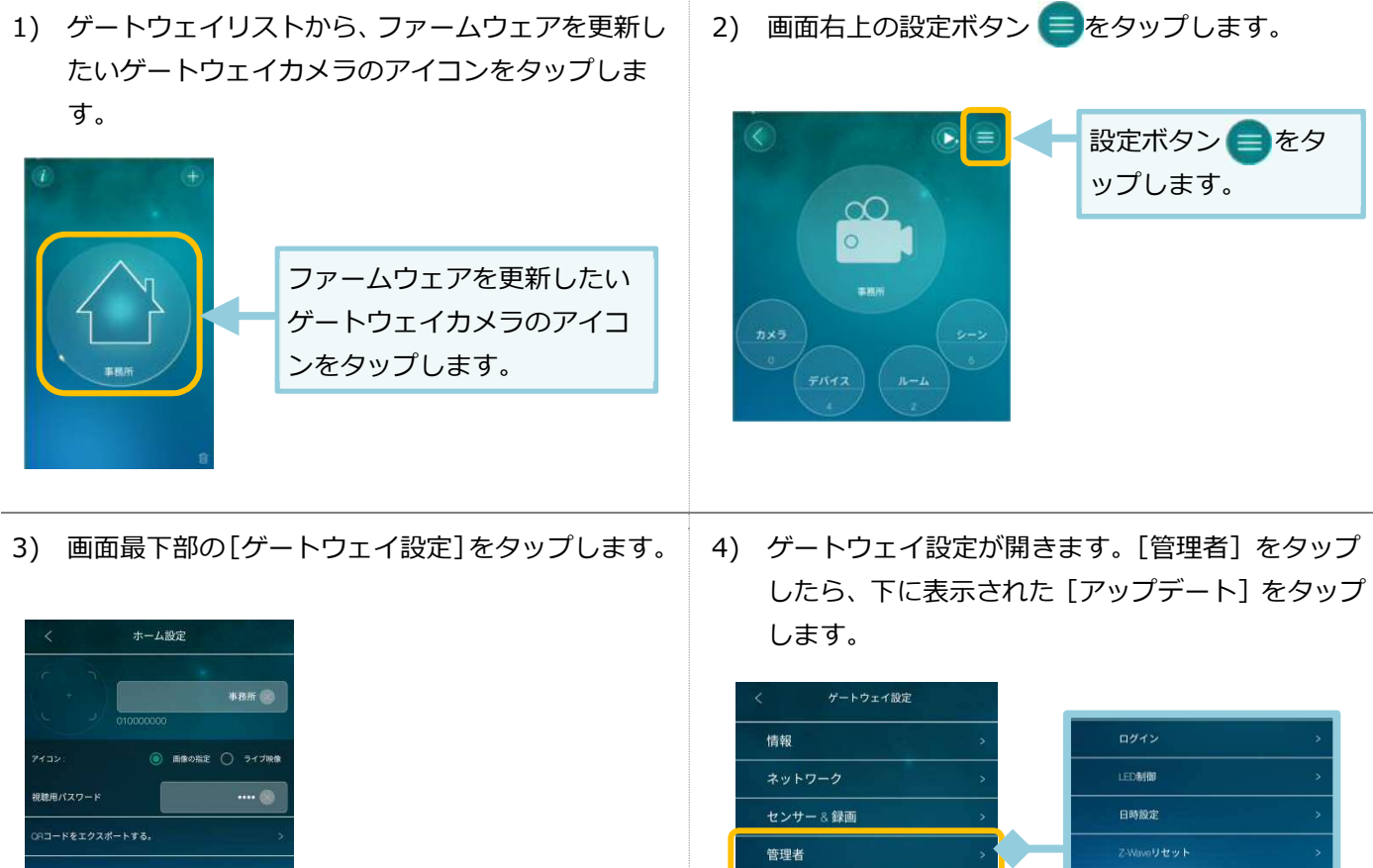

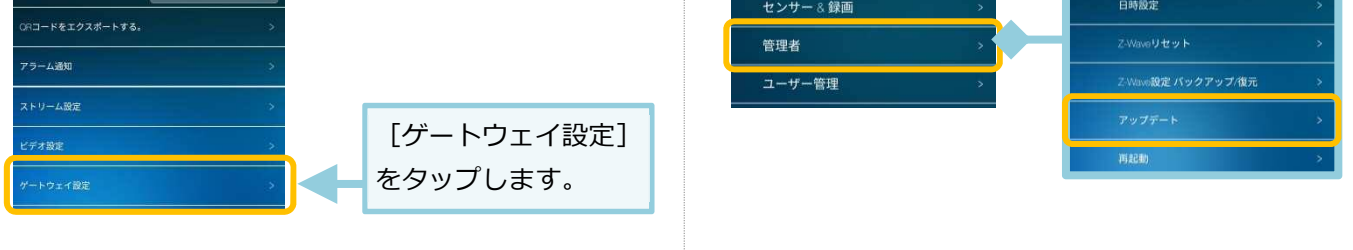

5) ファームウェアのアップデートに必要な情報を入力し、画面右上の [更新] をタップします。

| く アップデート 更新 (一② [更新] をタップ |                    |  |          |                  |             |
|---------------------------|--------------------|--|----------|------------------|-------------|
| FTPサーバー                   | ftp.solid-corp.com |  | ①各項目を入力  |                  |             |
| ユーザー名                     | Viewla 🚫           |  | FTPサーバー  | ftp.solid-corp.c | om          |
|                           | solid 💌            |  | FTPユーザー名 | Viewla           |             |
| パスワード                     |                    |  | FTPパスワード | solid            |             |
| ファームウェア名                  | ipc08fhdz.f        |  | ファームウェア名 | IPC-08FHDz       | ipc08fhdz.f |
|                           |                    |  | !        |                  |             |

SolidCamera

6) ファームウェアの更新が始まります。自動で行われますので終了までしばらくお待ちください。 ※ファームウェアのダウンロード ⇒ 消去中(1回目) ⇒ 書き込み中(1回目) ⇒ 消去中(2回目) ⇒ 書き込み中(2回目) ⇒ 終了(ゲートウェイカメラが自動的に再起動します)

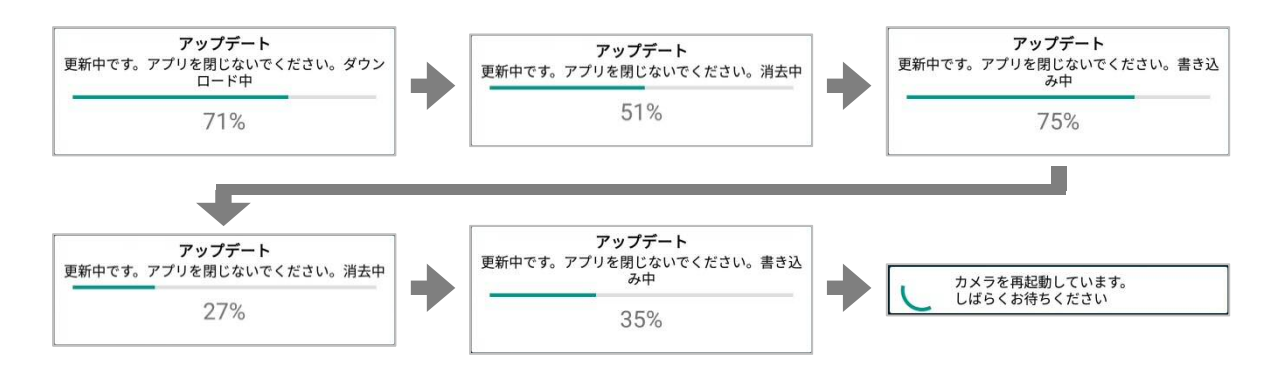

終了後カメラの再起動が終わるまで1分ほど待ち、正常にファームウェアが更新できたかを確認します。 7) 画面を下にスクロールし、「情報」をタップします。 ファームウエアバージョンが最新版になっていることを確認してください。

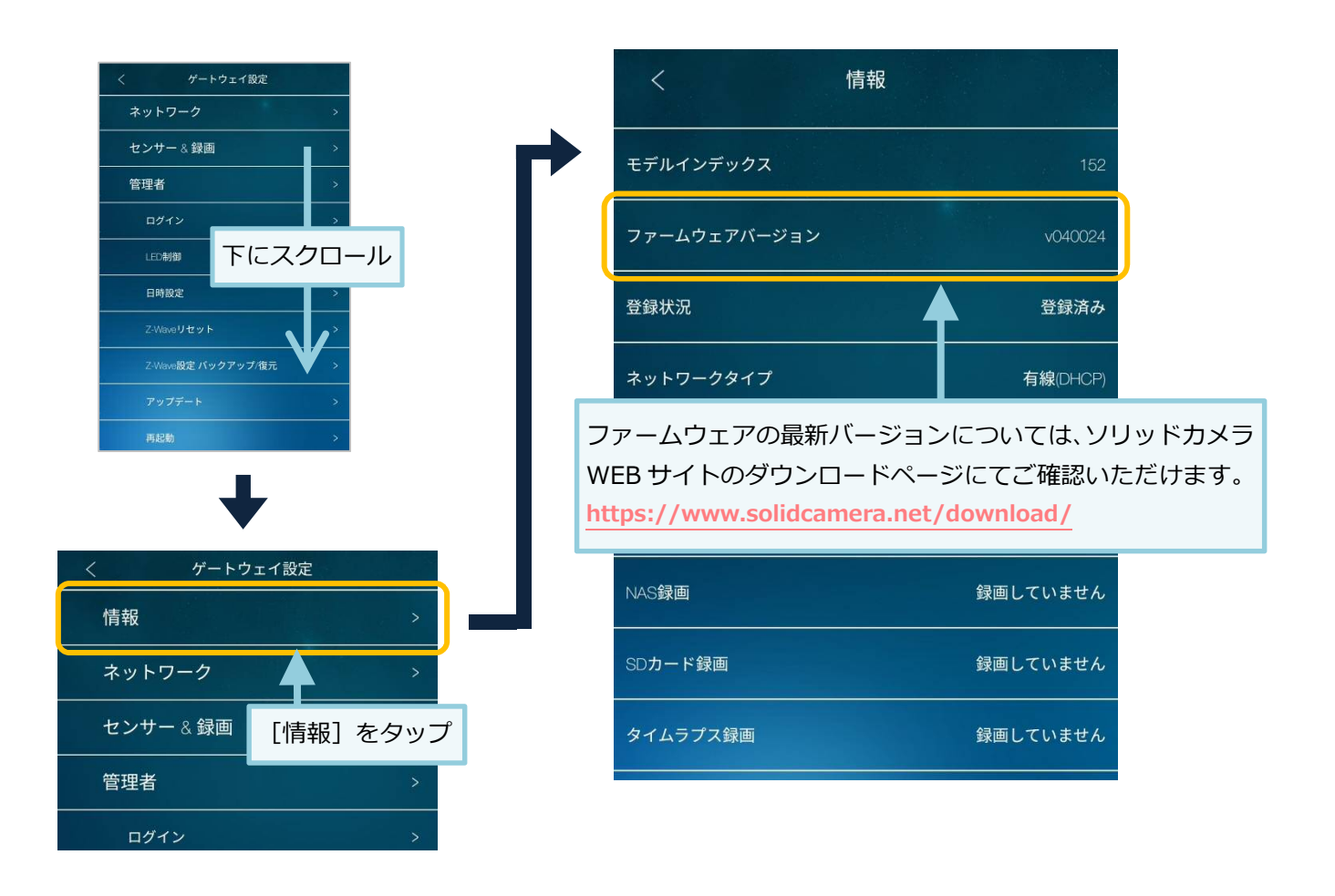

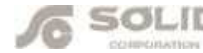

### SolidCamera お問い合わせ窓口

#### ※お問い合わせの前に以下のことをご確認ください

- ・ カメラモデル、または機器名
- ・カメラ ID
- ・ カメラの接続状況や配線状況
- ・具体的な症状、動作状況

● ソリッドカメラホームページ

## https://www.solidcamera.net/

- ・最新版 CamView のダウンロード
- ・トラブル発生時の解決方法
- ・技術的な不明点

● お問い合わせ窓口

## E א-ת: info@solidcamera.net

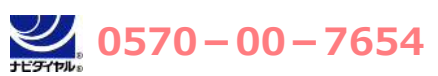

(受付時間:平日9:00~18:00 ※12:00~13:00、土日祝、夏季休暇、年末年始を除く) ※海外からの電話、一部 IP 電話等からはご利用いただけない場合がございます。

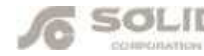